TO ACCESS **THE PPG-SMARH 2018/1 SELECTION PROCESS ONLINE FORM**, THE CANDIDATE MUST ACCESS YOUR REGISTRATION AND AS INDICATED IN THE IMAGE BELOW WITH **THE RED ARROW**, CLICK ON THE "REGISTRATION FORM COMPLETED" OPTION.

| PROCESSO<br>Decisional<br>Decisional - Provincia - Constructional<br>Accurate annual<br>Accurate annual<br>Accurate an                                                                                          | SELETIVO     SELETIVO                                                                                                    | viscola:<br>is o envilo online<br>tação exigida e<br>reenviar a sua Gre,<br>mite som a sua Gre,<br>s guado.<br>is existe<br>Salese<br>Salese                                                                                                    | e<br>m Edital.<br>Jocumentaçă           | o.   |
|----------------------------------------------------------------------------------------------------|----------------------------------------------------------------------------------------------------|----------------------------------------------------------------------------------------------------|-----------------------------------------|------|
| Electricates<br>Declareds - Premarent en 2015 - Norma de mar<br>Accumentaria<br>Accumentaria<br>Accumentari<br>Accumentari<br>Accumentari<br>Accumentaria<br>A                                        | ILIZADA apó<br>LIZADA apó<br>ILIZADA apó<br>ara coviar<br>ara coviar/<br>seola<br>ara coviar/<br>seola<br>ara protocol<br>corindi - <u>orizo</u><br>comendação<br>protocol<br>corindi - <u>orizo</u><br>protocol<br>corindi - <u>orizo</u><br>protocol<br>corindi - <u>orizo</u>                                                                                                    | visosio:<br>is o envilo anline<br>itação exigida e<br>inte con o sue CPY,<br>metaço enlíne.<br>o guedo.<br>istere<br>Status<br>Status                                                                                                    | e<br>m Edital.<br>locumentaçã<br>versi  | e.   |
| Declaries - ** mercine at 215 - Neurine de un<br>Arcune mercine<br>A aus inscrições de será FITM<br>conferência pela secretaria de toda<br>Você tem até o ditimo di a de inscrições pel<br>A auginos de amb e societaria y<br>Ou enter esta de societaria y<br>Ou enter esta esta de societaria y<br>Ou enter esta de ante<br>De uner esta de ante<br>Esta mercina de ante<br>Esta mercina de ante<br>Esta mercina de ante<br>Esta mercina de ante<br>Desumero e enter<br>Societaria Atrudição<br>Anteres: Argunos JPC/A156 de                                                                                                    | Ilizandos da entre da la com sucando<br>de com sucando<br>a a documen<br>a ara covilario<br>e anta covilario<br>e anta covilari<br>anta covilario<br>e anta covilario<br>e anta covilar                                                                                                    | viecole:<br>s o envio online<br>inte com o ave City,<br>ne convlar a sua o<br>inte com o ave City,<br>metago online<br>a gavedo.<br>Statue<br>Statue                                                                                                    | e<br>m Edital.<br>Jocumentaçă           | o.   |
| Answe week Assa Inscrição dá será FINA conterfencia pela servitaria de toda toda tem até o último día das inscriçãos dá servitaria de toda toda da servitaria de toda das inscriçãos da servitaria de toda da servitaria de toda da servitaria de toda de la servitaria de toda de la servitaria de la servitaria de la                                                                                                    | de com success<br>LIZADA apó<br>a document<br>ara envlar/<br>sente<br>e ana envlar/<br>sente de document<br>sente de document<br>sente document<br>sente document<br>sente doc                                                                                                    | s o envio online<br>Itação exigida e<br>receivira a sua City,<br>mite com a sua City,<br>matego enline,<br>a gando,<br>alarge<br>Statua<br>Statua | e<br>m Edital.<br>Jocumentaçã<br>semai  | e.   |
| A sua inscrição só será PINAL<br>conterinda pela secretaria de toda<br>Voce tem até o ôtimo dia das inscrições y a<br>A diplopa de emite i spoziale,<br>i de emite emite de toda<br>de emite emite de emite de toda<br>de emite emite de emite<br>de presentaria per<br>presentaria per emite<br>de presentaria per<br>presentaria per emite<br>de presentaria per emite<br>de presentaria per emiter<br>de presentaria per emiter<br>de                                                                                            | LIZADA apó<br>a documen<br>ara enviar/<br>sente<br>e era tosata, ju<br>eras da documenta<br>sere a protecele<br>darinda) - <u>Orize</u><br>comendação<br>protecele<br>protecele<br>prote | is o envio online<br>ntação exigida e<br>recenviar a sua d<br>into com o sua CIV,<br>mentece entine.<br>gando.<br>Status<br>Status<br>Status<br>Status<br>Status<br>Ma prenchida - <u>Senvi</u><br>Wilada                                                                                                    | e<br>m Edital.<br>locumentaçã<br>v emai | o.   |
| A defaurde a de arte a FIAA<br>confermição pela a excitanta de doa<br>vector maito o distimo dia das inscrições pi<br>confermição pela a devenia e opecará.<br>A genia que de arte i a espositar.<br>Ou ente orazio a devenia e obras<br>de arte a data (devenia de arte<br>de arte a devenia de arte a de arte<br>de arte a devenia de arte a de arte<br>de arte a de arte a de arte<br>de arte a de arte a de arte<br>de arte a de arte a de arte<br>de arte a de arte a de arte<br>de arte a de arte a de arte<br>de arte a de arte a de arte<br>de arte a de arte a de arte a de arte<br>de arte a de arte a de arte a de arte<br>de arte a de arte a de arte a de arte a de arte<br>de arte a de arte a de arte a de arte a de arte a de arte<br>de arte a de arte a de arte a de arte a de arte a de arte a de arte<br>de arte a de arte a                                                                                                    | LIZADA Spo<br>LIZADA Spo<br>ara documentaria<br>ara envitar/<br>anno de documentaria<br>arino) - <u>Orino</u><br>ecomendação<br>productoria<br>ecomendação<br>productoria<br>econadação en                                                                                                    | si o enviso Anno<br>recenviar a sua o<br>into com o ave O'Y,<br>mentação enfine<br>a parado.<br><u>altera</u><br>Status<br>So prenchila - <u>Denvi</u><br>Volada                                                                                                    | e m Edital.<br>Jocumentaçă              | e.   |
| Você tem atê o ûttimo dia das inscrições pu                                                                                                    | ara envlar/<br>senhe<br>sent couts, jo<br>envis de facer<br>une o protocolo<br>connede; 20<br>connede; 20<br>protocolo<br>protocolo<br>connede; 20<br>protocolo<br>protocolo<br>connede; 20<br>protocolo<br>protocolo<br>prot   | recenvlar a sua (<br>into com o wei Cl*),<br>mentaçio onifiei.<br>o geneto.<br>'Istany<br>Status<br>Via generatria - <u>Senvi</u><br>Via da                                                                                                    |                                         | o.   |
| Adiptopoli de sente te sporant,<br>para lar accusa seña tel para<br>Ou este real a seña tel para<br>Cantas de re<br>Javer presentados por<br>jerrar como - Alerer<br>provinciona de real<br>Decumento e entre<br>Decumento e entre<br>Decumento e entre<br>Solicidos a documento<br>Arpuna (Salados as Arcuino)) film<br>Amanación Argunos Arcuinos                                                                                                    | a enhe<br>• serà usada, ju<br>envio da docun<br>uar o protocolo<br>definita) - <u>Definit</u><br>comendação<br>p<br>nentação en                                                                                                    | into com o weu CPP,<br>reintegao online.<br>o genedo.<br><u>Isterar</u><br>Statua<br>Não prenchita - <u>Denvia</u><br>Não prenchita - <u>Denvia</u><br>Vitada                                                                                                    | <u> </u>                                |      |
| A digenee da werke sower a soe be pro-<br>our wete werke sower a soe be pro-<br>Ou wete werk sower a soe be pro-<br>Barend on a Jaco Soe<br>Jacob Soe Soe Soe Soe<br>December 2 (1997)<br>The Soe Soe Soe Soe Soe Soe<br>December 2 (1997)<br>December 2 (1997)<br>December 2 (19 | e verà condia, jui<br>enviro de docum<br>uner o protocoli<br>definide) - <u>Definis</u><br>ecomendes dio<br>protocoli<br>protocoli<br>protocol    | nto com o xeu CIV,<br>rentação on/ins.<br>o geneto.<br><u>Istena</u><br>Statua<br>Statua<br>No generatida - <u>Renvi</u><br>Vico generatida - <u>Renvi</u><br>Vico generatida - <u>Renvi</u>                                                                                                    | <u>F = (7.5)</u><br><u>F = (7.5)</u>    |      |
| prin the Assess - even the previous         Centres the previous         Centres and previous         Centres and previous         A ser preventives por         Centres and previous         Centres and previous         Centres and previous         Centres and previous         Centres and previous         Centres and previous         Centres and previous         Centres and previous         Centres and previous         Centres         Centres         Cen                                                                                                    | envio de docum<br>user o protocoli<br>definice) - <u>Definir</u><br>ecomendação<br>p<br>tantação en                                                                                                    | nentagao online.<br>o genado.<br><u>Interar</u><br>Statua<br>Vio greenchila - Reenci<br>Vio greenchila - Reenci<br>Vio greenchila - Reenci                                                                                                    | r emai<br>r emai                        |      |
| Ou who well address of address of a series state, address of a series state, address of a series state, address of a series state, address of a series state series of a series of a serie                                                                                                    | aver o protocolo<br>definida) - <u>Definit</u><br>ecomendação<br>p<br>p<br>nentação er                                                                                                    | o genedo.<br><u>Interer</u><br>Status<br>Vio greenchila - Reen.i<br>Vio greenchila - Reen.i<br>Viada                                                                                                    | r emai                                  |      |
| Sa white all of (Nor<br>Central danse<br>And presentations - Jane<br>Terminations - Jane<br>Terminations - Jane<br>Terminations - Jane<br>Menthuma docum<br>Deconetto e nove<br>Selectiona arcuitos<br>Annos: Argunos JPUJ/PEC de                                                                                                    | ecomendação<br>promendação<br>p<br>nentação er                                                                                                    | Status<br>Status<br>Vio grenchila - <u>Renv</u><br>Vio grenchila - <u>Renv</u><br>Wladla                                                                                                    | e erral<br>e erral                      |      |
| Centra da re<br>A se preschida por<br>i di centra - <u>Alere</u><br>i centra - <u>Alere</u><br>Nanhuma docum<br>Decurso = enter   Soledone o documento<br>Arpuio   Seledone arculuo                                                                                                    | nentação er                                                                                                    | Shitus<br>Go preenchide - Reenvis<br>Go preenchide - <u>Reenvis</u><br>Wilaida                                                                                                    | r emai<br>r emai                        |      |
| A ar preventink por<br><u>Brind and the Stars</u><br><u>set on the Stars</u><br><b>Nenhurna docum</b><br>Decimenta e ania: <u>Selectione o documento</u><br>Angua <u>Selectione a acumento</u><br><u>En</u><br>Angua <u>Anguno a Tru Anguno</u>                                                                                                    | nentação er                                                                                                    | Status<br>Via greenchide - <u>Reenvia</u><br>Via greenchide - <u>Reenvia</u><br>Invita dia                                                                                                    | r emai<br>r emai                        |      |
| Singer den 1- Jang     Singer den 1- Jang     Menhuma döcun  Deumers einer Soledone o documento Arpure Seledone o documento  Arpure Seledone arcuivo                                                                                                    | nentação er                                                                                                    | Vilo greenchids - Reenvis<br>Vilo greenchids - Reenvis<br>Invitada                                                                                                    | r e-mail<br>r e-mail                    |      |
| errer errer sener selarg<br>Decretes en vil Selectors socialento<br>Arpino Selectors arcuina, hen<br>Mence: Arpino 2007/050 de                                                                                                    | nentação er                                                                                                    | ilio prenchida - <u>Reenvia</u><br>nvilada                                                                                                    | r ensi                                  |      |
| Nenhuma docum<br>Discience e nier Selectore o cocumento<br>Arpuio (Selectoria arquino) Nen<br>Selectoria arquino) Nen<br>Aenos: Arquino JrCJAPC de                                                                                                    | nentação er                                                                                                    | ivlada                                                                                                    |                                         |      |
| Rectinger Solders<br>Desameries einer Solders och auf Solders<br>Angele Seldener anzulung Nich<br>Ahmae: Angeves Arc/Ard de                                                                                                    | ientação er                                                                                                    | IVIADA                                                                                                    |                                         |      |
| Documento e miler Selectone o documento<br>Arguno Selectone arguno Nen<br>Alemae: Argunos JPCJPSC de                                                                                                    |                                                                                                    |                                                                                                    |                                         |      |
| Arguvo Seledonar argulyo Nen                                                                                                    |                                                                                                    |                                                                                                    |                                         |      |
| Arguno <u>Selectional Argunos</u> , nen<br>En<br>Atençeo: Argunos JPC/JPCC de                                                                                                    |                                                                                                    |                                                                                                    | -                                       |      |
| Atenças: Anguivos JPG/JPEG de                                                                                                    | num arquivo :                                                                                                    | selecionado.                                                                                                    |                                         |      |
| Aberiças: Arguivos JPG/JPbG de                                                                                                    | Mar                                                                                                    |                                                                                                    |                                         |      |
|                                                                                                    | wern ber bernenhe                                                                                                    | o mixumo de 300 K                                                                                                    |                                         |      |
| Item de documentação                                                                                                    | Envio                                                                                                    | Formato acerto                                                                                                    | Status                                  | Aquo |
| Fato 3 x 4                                                                                                    | Corgetorio                                                                                                    | JPG/JPEG                                                                                                    | Não enviado                             |      |
| Hatórico escolar de graduação                                                                                                    | Congetono                                                                                                    | POF                                                                                                    | NGo enviado                             | -    |
| Opiorra de graduação<br>Extractión por estabalacimento oficial ou oficialmente reconhecido                                                                                                    | Obrigatorio                                                                                                    | POP                                                                                                    | NGo enviado                             | -    |
| Curriculum Vilae delahado                                                                                                    | Christiária                                                                                                    | POE                                                                                                    | NGo enviado                             |      |
| Sugerimos o Currículo Lattes como modelo                                                                                                    |                                                                                                    |                                                                                                    |                                         |      |
| Curriculum Vitae resumido em modelo pedrão                                                                                                    | Obrigatório                                                                                                    | POF                                                                                                    | Não enviado                             | -    |
| Disponivel em http://www.amarh.eng.u/mg.br/selecas.php                                                                                                    |                                                                                                    |                                                                                                    |                                         |      |
| Documentos comprobatórios dos tiens lançados no currículo resumido                                                                                                    | Congetorio                                                                                                    | POF                                                                                                    | NGo enviado                             | -    |
| mencionados no currículo                                                                                                    |                                                                                                    |                                                                                                    |                                         |      |
| Certicião de reacimento ou casamento                                                                                                    | Obrigatório                                                                                                    | POF                                                                                                    | Não enviado                             | -    |
| Occumento de identidade                                                                                                    | Obrigatório                                                                                                    | POP                                                                                                    | NGo enviado                             | -    |
| CPF                                                                                                    | Obrigatório                                                                                                    | POF                                                                                                    | Não enviado                             | -    |
| Caso o CPF conste em sus identidade, envie-a novemente ao postar este<br>tem                                                                                                    |                                                                                                    |                                                                                                    |                                         |      |
| Documento de alatamento militar ou danenas                                                                                                    | Obrigations                                                                                                    | POF                                                                                                    | Nijo envisor                            |      |
| Communita da antigram                                                                                                    | Christian                                                                                                    | 806                                                                                                    | Nile anviate                            |      |
| Cartición de rutarión eletoral                                                                                                    | Christon                                                                                                    | POF                                                                                                    | Nilo envisión                           |      |
| Matórico escolar de pós-graduação, guando houver                                                                                                    | Optional                                                                                                    | PDF                                                                                                    | Não enviedo                             |      |
| Opiorna de pla-graduação, guando houver                                                                                                    | Optional                                                                                                    | POF                                                                                                    | Nilo enviado                            |      |
| Declaração de daponibilidade                                                                                                    | Obrigatório                                                                                                    | POF                                                                                                    | Não enviado                             |      |
| Pano de pesquiza                                                                                                    | Obrigatório                                                                                                    | POF                                                                                                    | NGo enviado                             |      |
| Disponivel em http://www.amarh.eng.u/mg.br/aelecao.php                                                                                                    |                                                                                                    |                                                                                                    |                                         |      |
| Venorial                                                                                                    | Obrigatório                                                                                                    | POF                                                                                                    | Não enviado                             | -    |
| Passaporte                                                                                                    | Depensado                                                                                                    | POF                                                                                                    | -                                       | -    |
| Documento comprobatório de opção por ações afirmativas                                                                                                    | Dapenando                                                                                                    | PDF                                                                                                    | -                                       | -    |
|                                                                                                    |                                                                                                    |                                                                                                    |                                         |      |
| Formulário de insprisão preventera                                                                                                    |                                                                                                    |                                                                                                    |                                         |      |
|                                                                                                    |                                                                                                    |                                                                                                    |                                         |      |